How to Create Report Groups in iReady

# Click on "Rosters"

| i-Ready Rosters   | Reports            | <ul> <li>Help</li> </ul>    |                         | Blair Garwood 👻   |
|-------------------|--------------------|-----------------------------|-------------------------|-------------------|
| Reading 👻         |                    |                             |                         |                   |
| Diagnostic Status | Diagnostic Results | Online Instruction          | Standards Mastery       | Diagnostic Growth |
|                   | S Students with D  | omain Shutoffs 🕂 7 Students | Struggling with Lessons |                   |

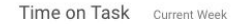

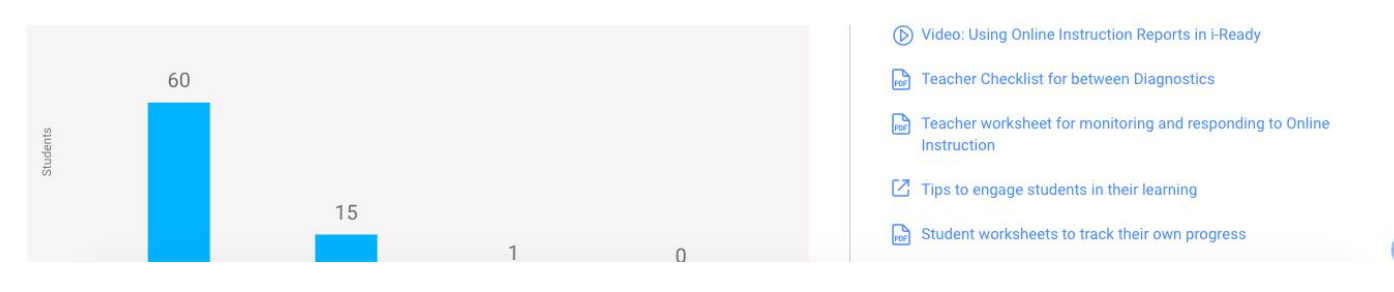

### Under Actions, Click on "Add Report Group"

| i-Ready                                                | Rosters Assess & T | each - Reports | <ul> <li>Help</li> </ul> |           |   | Blair Garwood 🝷             |
|--------------------------------------------------------|--------------------|----------------|--------------------------|-----------|---|-----------------------------|
| Student Roster                                         | S                  |                |                          |           |   |                             |
| Class/Report Group<br>All Students<br>Showing 76 of 76 | )                  |                |                          |           | ( | Actions<br>Add Report Group |
| Student                                                | Q 🗘 Usern          | ime            | Q 🗘 Student ID           | Q 🗘 Grade | • |                             |
| +                                                      |                    |                |                          | 3         |   |                             |
| +                                                      |                    |                |                          | 3         |   |                             |
| +                                                      |                    |                |                          | 3         |   |                             |
| +                                                      |                    |                |                          | 3         |   |                             |
| +                                                      |                    |                |                          | 3         |   |                             |
| +                                                      |                    |                |                          | 3         |   |                             |
| +                                                      |                    |                |                          | 3         |   | 6                           |
|                                                        |                    |                |                          |           |   |                             |

# **Click "Create New Report Group"**

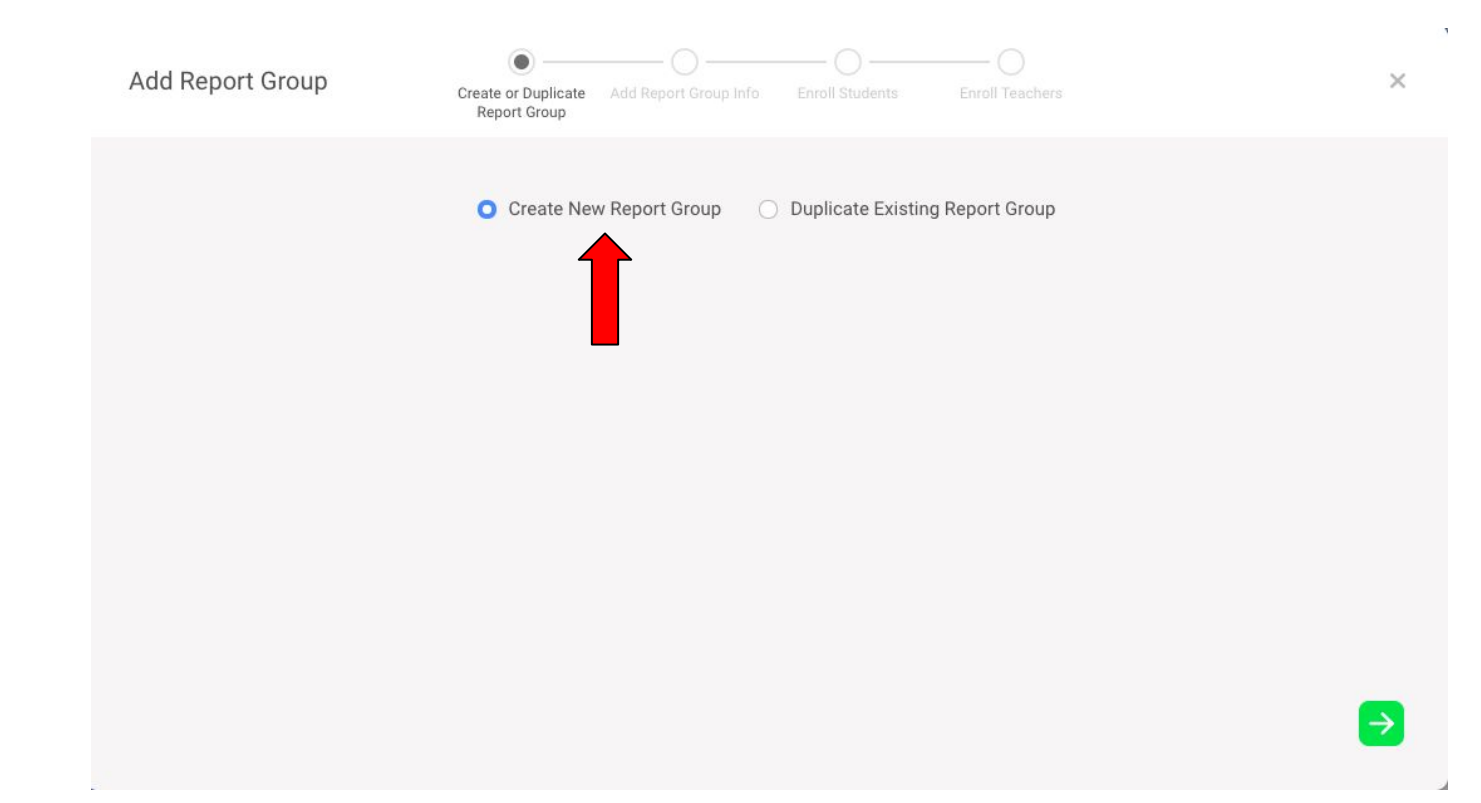

# **Add Report Group Name**

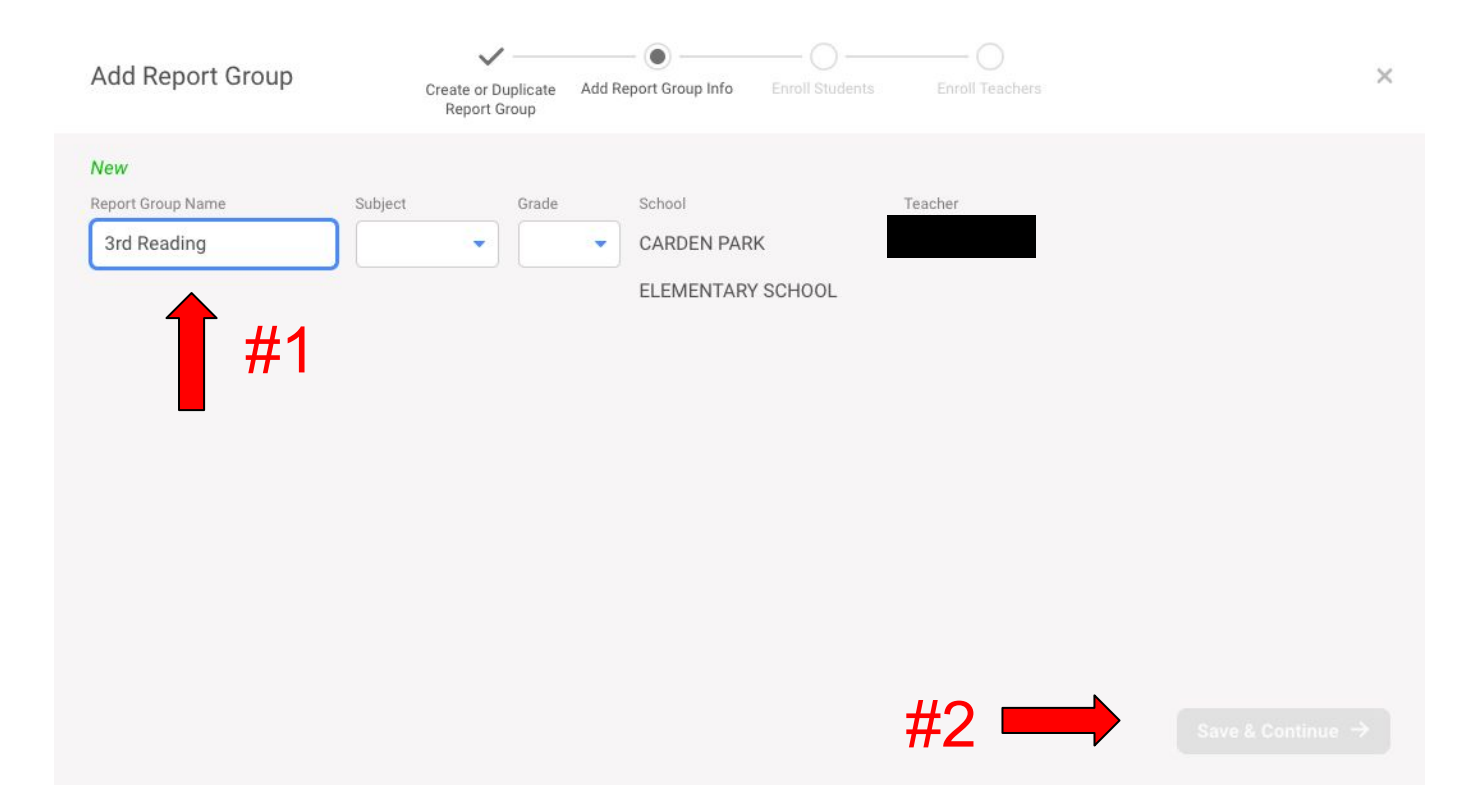

#### Select students, then move to Enrolled, & Save

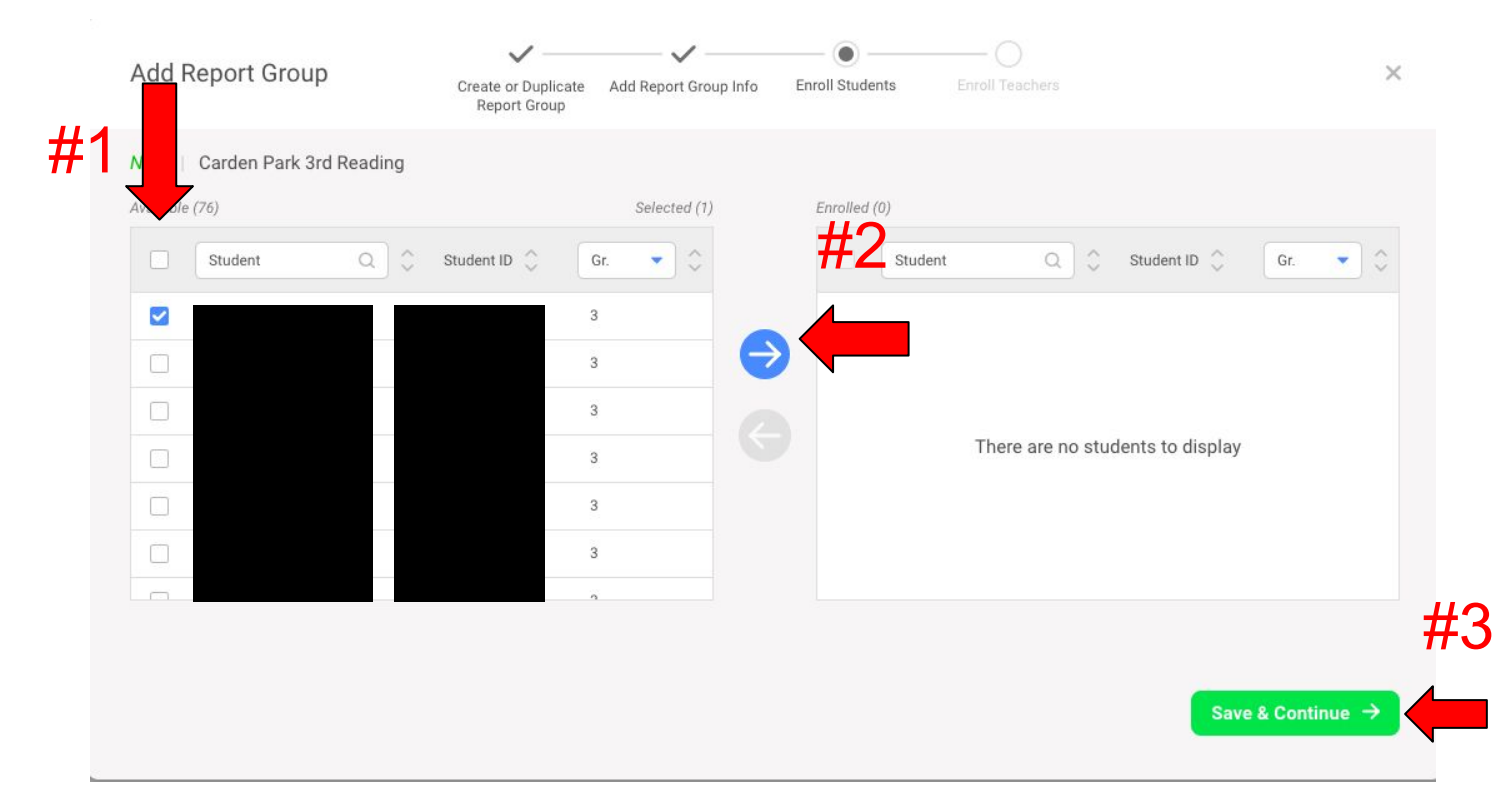

#### Select Teachers, Move to Enrolled, & Save

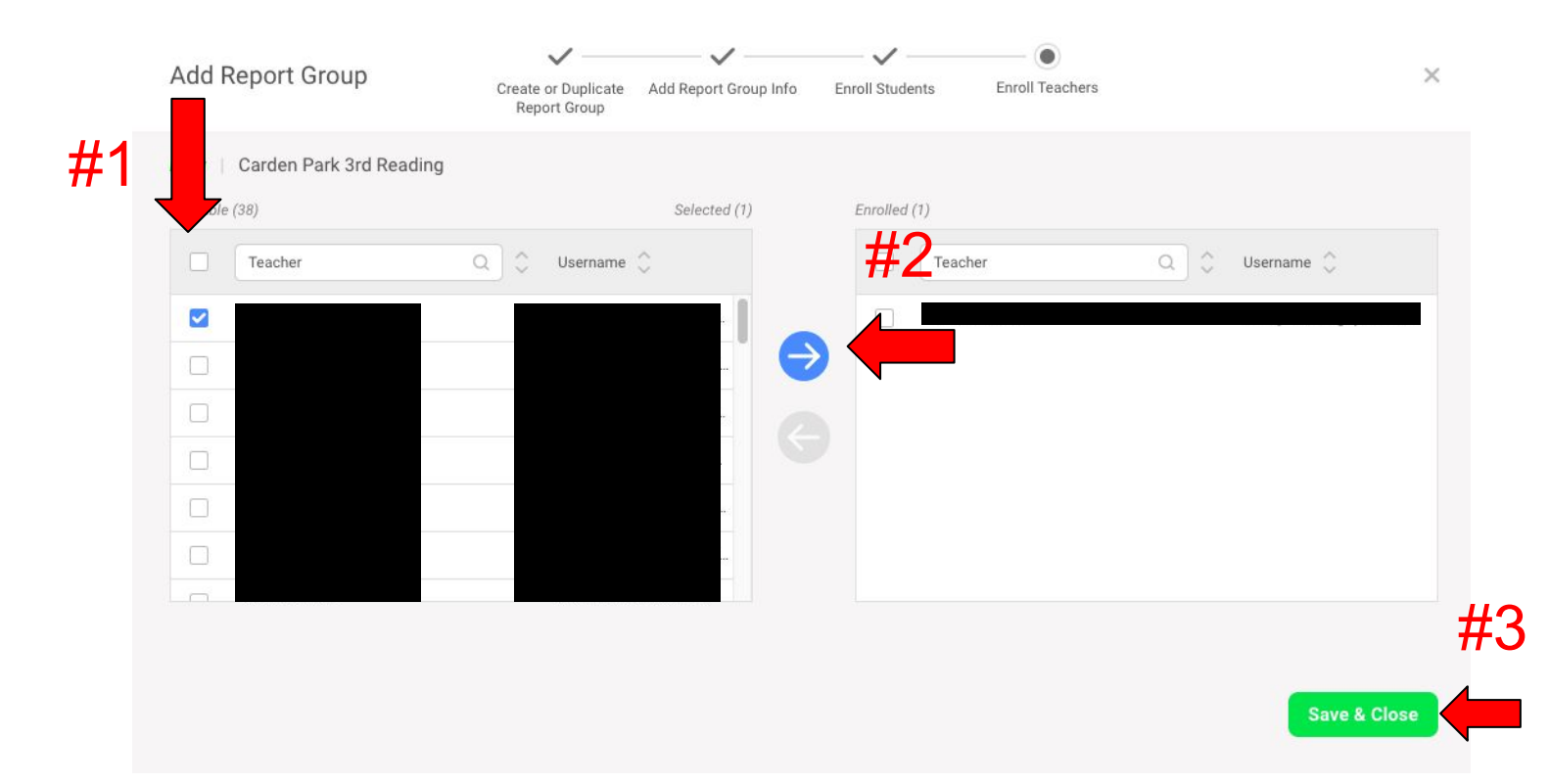

#### Access Report Groups in Class/Report Group

| i-Ready                  | Rosters                                                                                | Assess &                                       | Teach 🔻                                                                                                | Reports -                                                         | Help                 |                    |
|--------------------------|----------------------------------------------------------------------------------------|------------------------------------------------|----------------------------------------------------------------------------------------------------|-------------------------------------------------------------------|----------------------|--------------------|
| Diagnostic F             | Results -                                                                              |                                                |                                                                                                    |                                                                   |                      |                    |
| Subject Cla<br>Reading - | ass/Report Group<br>All Reading Students                                               | -                                              | Date Range                                                                                             | Year to Date 👻                                                    | Placement Definition | •                  |
| Ov                       | erall Placement                                                                        |                                                |                                                                                                    |                                                                   | Placement b          | y Domain*          |
|                          |                                                                                        |                                                |                                                                                                    |                                                                   |                      | Phono              |
|                          |                                                                                        |                                                |                                                                                                    |                                                                   |                      | High-F             |
|                          |                                                                                        |                                                |                                                                                                    |                                                                   |                      | Comprei            |
|                          |                                                                                        |                                                |                                                                                                    |                                                                   | (                    | Comprehension: Int |
|                          | <ul> <li>32 Students</li> <li>42%</li> <li>On or Above</li> <li>Grade Level</li> </ul> | 21 Students<br>28%<br>One Grade<br>Level Below | <ul> <li>23 Students</li> <li>30%</li> <li>Two or More</li> <li>Grade Levels</li> <li>Below</li> </ul> | <ul> <li>0 Students</li> <li>0%</li> <li>Not Completed</li> </ul> |                      |                    |